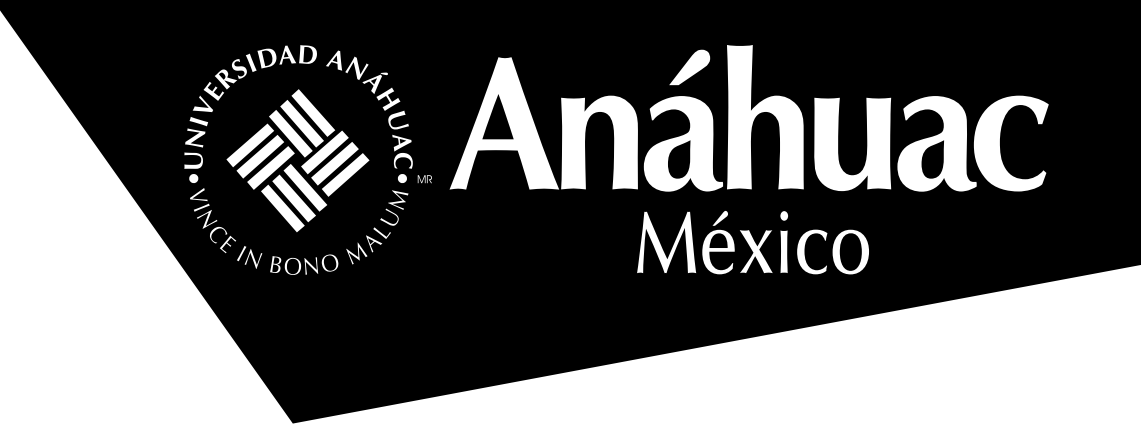

## ¿Cómo descargar la última versión de Zoom para poder participar correctamente en la BIU?

Si no tienes Zoom en tu computadora, descarga la aplicación desde tu navegador aquí e inmediatamente tendrás la versión que necesitas.

Si ya tienes esta aplicación y no sabes cuál versión es, sigue los siguientes pasos:

Verifícala haciendo clic en tu fotografía, se desplegará un menú con 1. opciones, entra a la parte de "Ayuda" y posteriormente haz clic en "Acerca de Zoom".

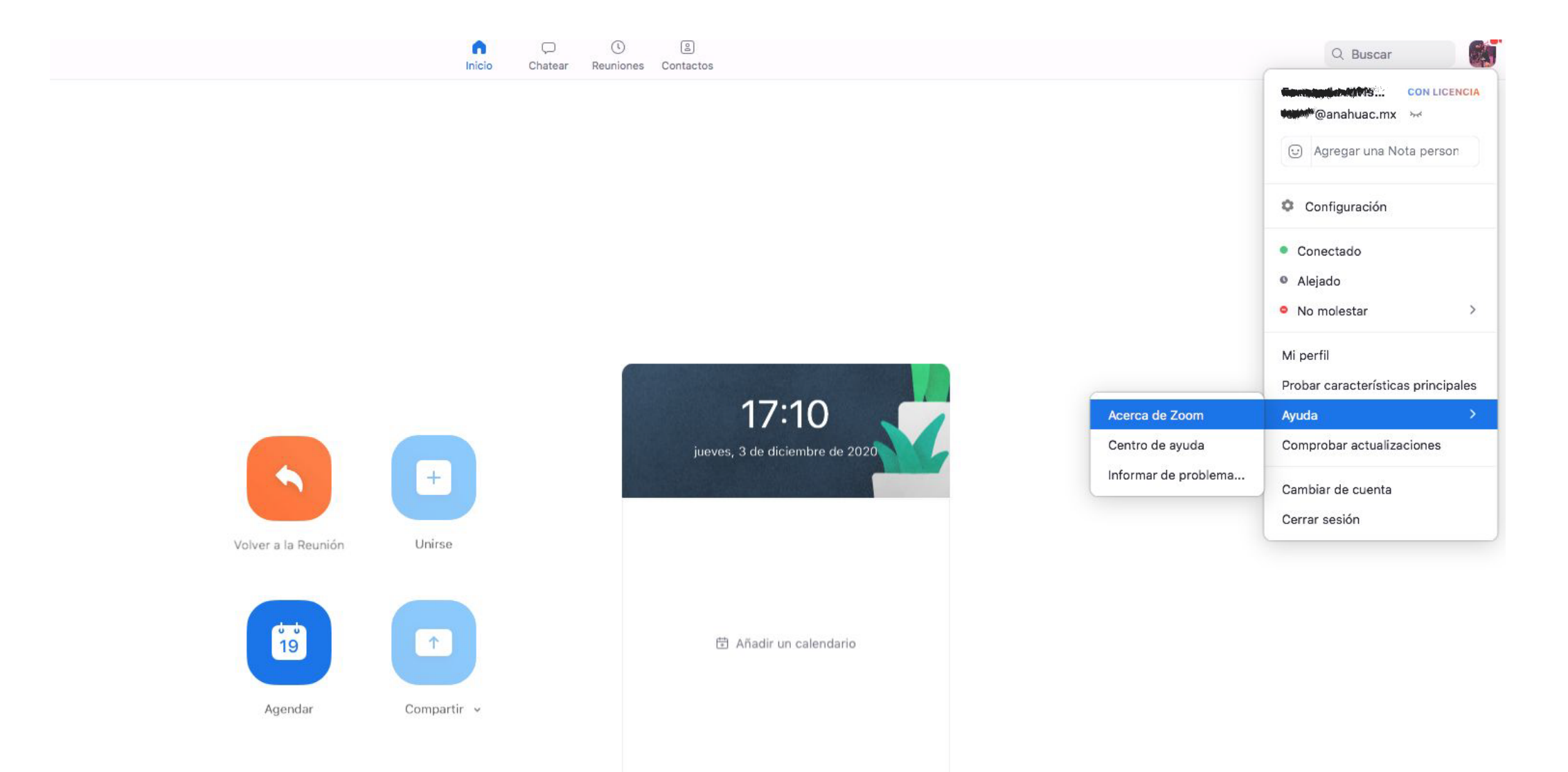

2. Encontrarás la versión que tienes instalada en tu computadora, recuerda que necesitas la versión 5.10.7.

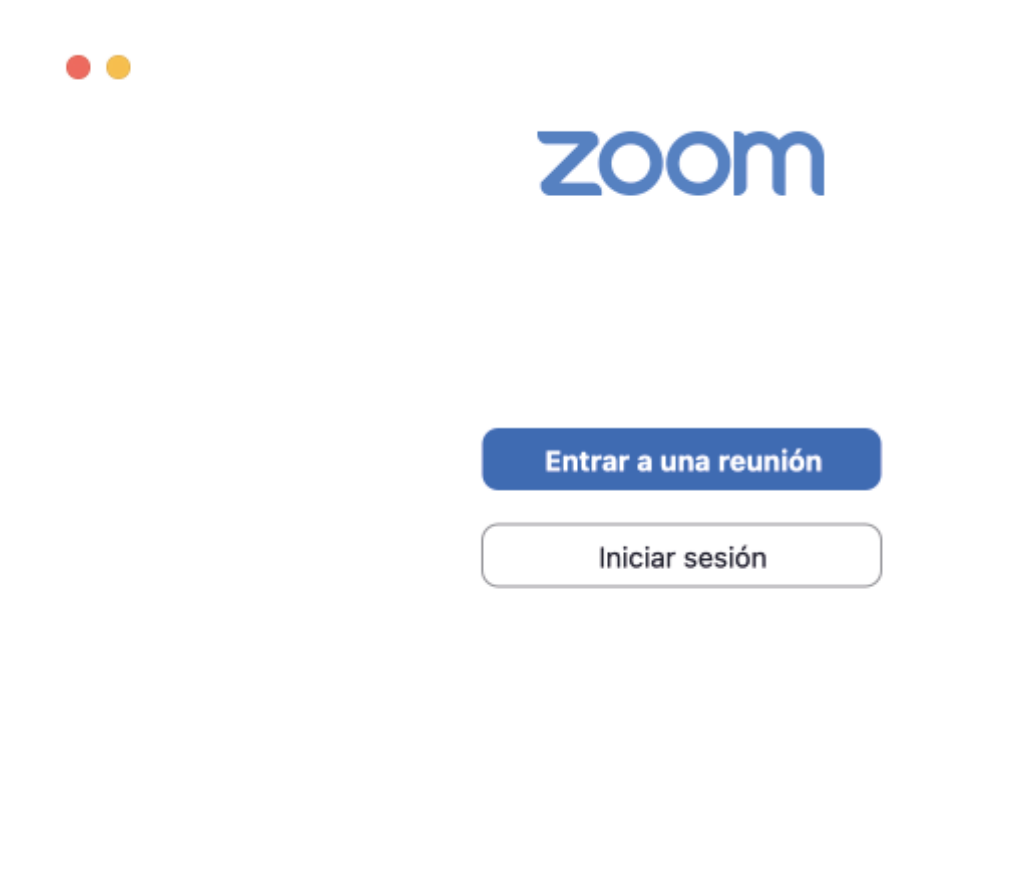

3. Si tu versión es anterior a la 5.10.7, actualízala haciendo clic en "Comprobar actualizaciones".

Versión 5.10.7

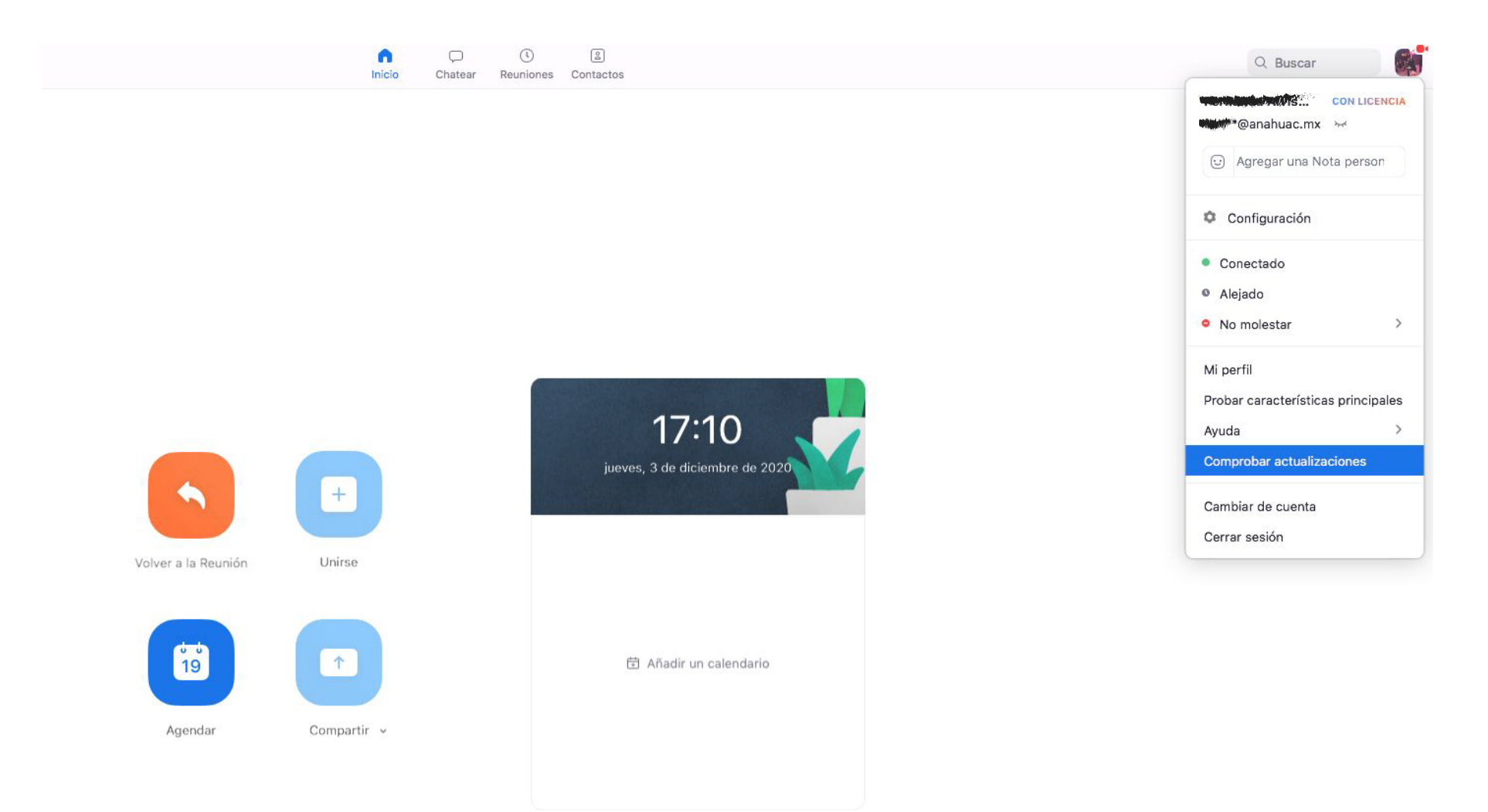

4. Si existen actualizaciones disponibles, se desplegará una ventana en donde puedes descargar la versión más reciente.

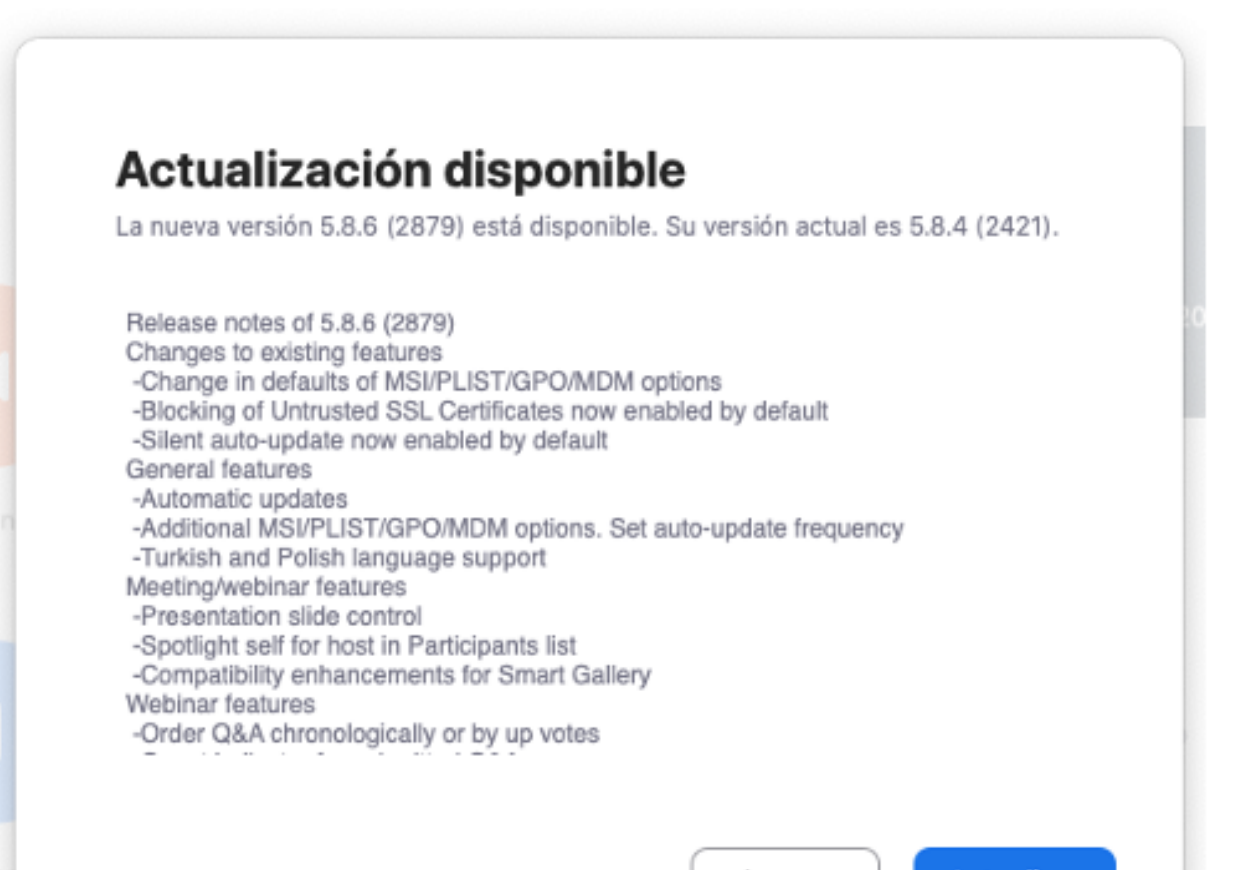

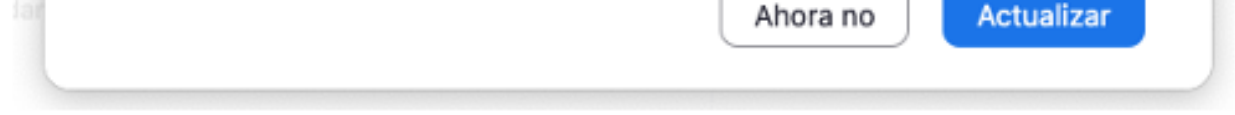

## 5. Verifica que se haya actualizado correctamente la versión, repitiendo los pasos 1 y 2.

6. Ahora estás listo para vivir tu Bienvenida Integral Universitaria Anáhuac. ¡Bienvenido a la mejor comunidad!

## Somos Anáhuac México • Líderes de Acción Positiva